¿Cómo disponer una actividad para un grupo específico de estudiantes?

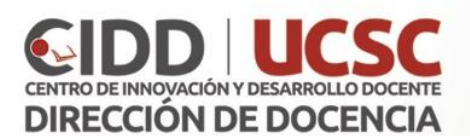

La plataforma Ev@ provee la posibilidad de agrupar a los estudiantes de un curso en grupos más pequeños. De este modo, el docente responsable podrá disponer de actividades específicas para cada grupo, programar sesiones de videoconferencia específicas por grupo o disponer de una actividad o recurso determinado para cada grupo. Para ello, debe seguir los siguientes pasos:

## Primera Parte: Crear los grupos o secciones

Paso 1: Ingrese a la plataforma EV@ en el enlace: <u>https://uvirtual2.ucsc.cl/</u>, ingresando allí su usuario y contraseña.

| Español - Internacional (es) *                          |
|---------------------------------------------------------|
| UCSC                                                    |
| ACCEDER                                                 |
| Nombre de usuario 13103894                              |
| Contraseña                                              |
| Recordar nombre de usuario                              |
| ¿Olvidó su nombre de usuario o contraseña?              |
| Las 'Cookies' deben estar habilitadas en su navegador ③ |
| Algunos cursos permiten el acceso de invitados          |
| Entrar como invitado                                    |
|                                                         |
|                                                         |

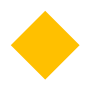

Paso 2: Seleccione el curso con el que desea trabajar.

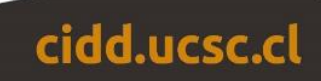

Paso 3: Diríjase al menú "Administración", ubicado a la izquierda, abajo del menú "Personas"

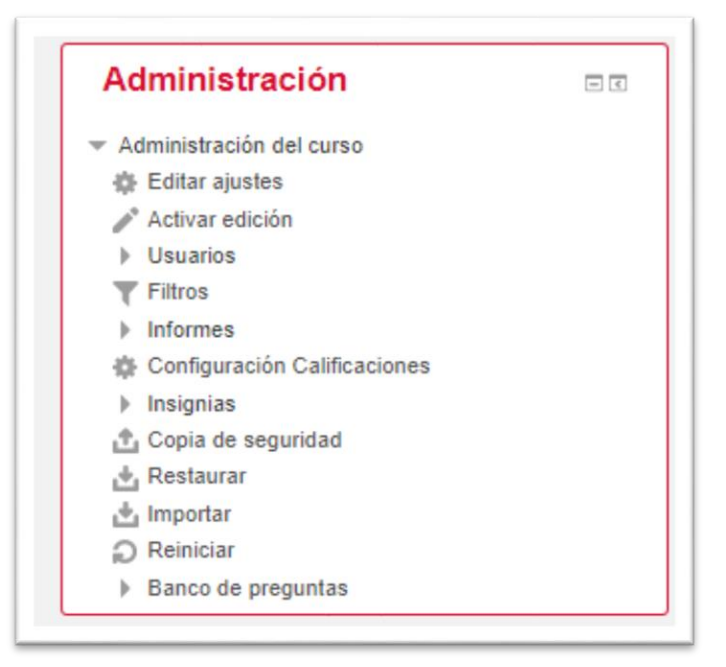

Paso 4: Seleccione la opción "Usuarios" y dentro de usuarios "Grupos"

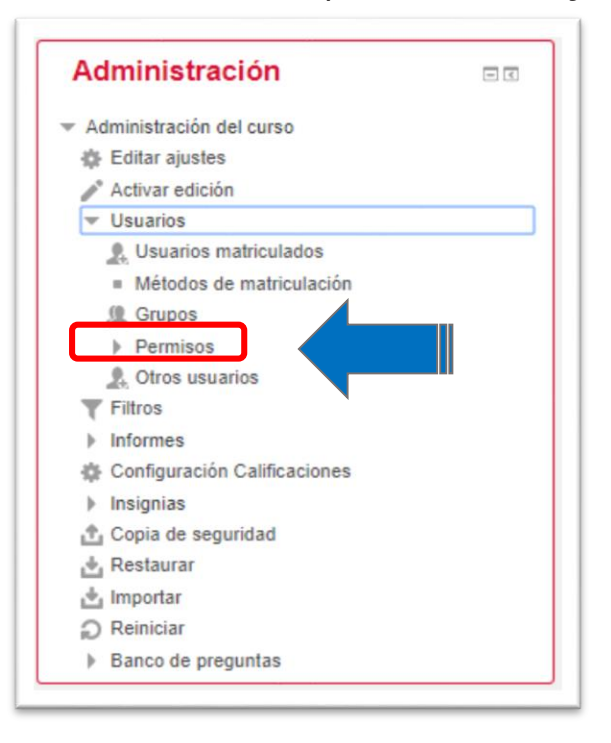

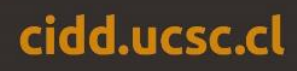

Paso 5: Una vez ingrese a la opción Grupos, haga click sobre el botón "Crear grupo"

| Grupos                                          | * | Miembros de:            | * |   |
|-------------------------------------------------|---|-------------------------|---|---|
|                                                 |   |                         |   | 1 |
|                                                 |   |                         |   |   |
|                                                 | ÷ |                         | Ŧ |   |
| Editar ajustes de grupo                         |   | Agregar/quitar usuarios |   |   |
| Eliminar grupo seleccionado Crear grupo         |   |                         |   |   |
| Crear grupos automáticamente<br>Importar grupos |   |                         |   |   |

•

Paso 6: Complete la configuración del grupo, asignando un nombre representativo, compuesto por el código de la actividad curricular + el nombre de la actividad curricular + el nombre o número del grupo. Si gusta también puede agregar una imagen representativa del grupo. Una vez terminado esto, guarde los cambios.

| eneral                             |                                   |
|------------------------------------|-----------------------------------|
| Nombre del grupo *                 |                                   |
| Número de identificación del grupo |                                   |
| Descripción del grupo              | B Pinnfo v B / III B & C · A D    |
|                                    |                                   |
|                                    | Res p                             |
| Clave de matriculación 💿           | Haz olick para insertar texto 🖉 🔍 |
| Ocultar imagen                     | No T                              |
|                                    |                                   |

•

Paso 7: Al guardar los cambios se abrirá una ventana donde deberá incorporar los integrantes del grupo. Para ello, en el recuadro titulado "Miembros de: <Grupo>", haga click sobre el botón "Agregar/quitar usuarios"

cidd.ucsc.cl

| Grupos                |   | Miembros de: G (0)      |
|-----------------------|---|-------------------------|
| G (0)                 | ^ | *                       |
|                       |   |                         |
|                       |   |                         |
|                       |   |                         |
|                       |   |                         |
|                       |   |                         |
| Edilar skulas de snos | Ŧ | Agregar/quitar usuarios |
|                       | _ |                         |

Paso 8: Se desplegará allí la lista de usuarios matriculados en el curso, seleccione los que desea integrar al grupo creado y presione el botón "Agregar"

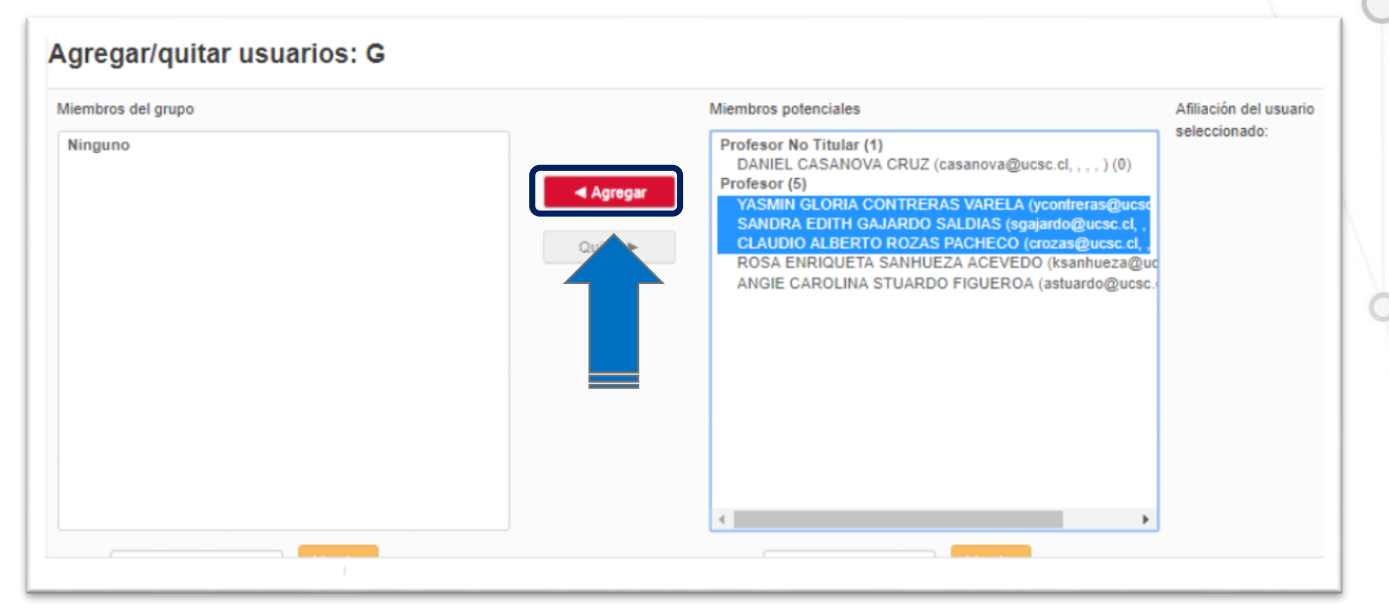

Paso 9: Haga click sobre el botón "Regresar a los grupos" y repita el proceso tantas veces como grupos desee crear.

## Parte 2: Incorporar un recurso o actividad sólo para una sección determinada.

Paso 1: En su curso, haga click sobre el botón "Activar edición", ubicado en el extremo superior derecho.

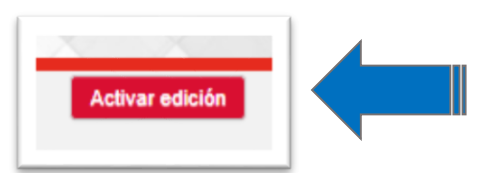

Paso 2: En el bloque donde desea agregar el recurso, seleccione la opción "Añade una actividad o recurso"

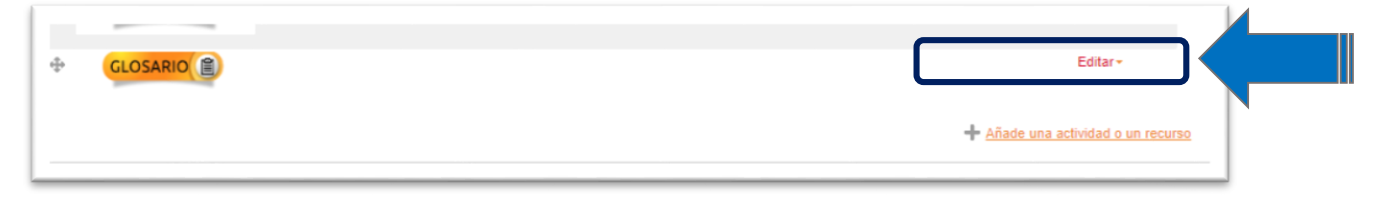

cidd.ucsc.cl

Paso 3: Seleccione la actividad o recurso que desea agregar, por ejemplo, una reunión de ZOOM, y haga click en "Agregar"

| 0  | 26 u                                                                                                    | ección          | 11 - E |  |  |
|----|----------------------------------------------------------------------------------------------------|-----------------|--------|--|--|
| 0  | P.                                                                                                    | aquete SCORM    |        |  |  |
| 0  | <b>P</b> •                                                                                                    | ortfolio        |        |  |  |
| ۲  | 🖸 R                                                                                                    | leunión de Zoom |        |  |  |
| 0  | <u>р</u> та                                                                                                    | aller           |        |  |  |
| 0  | а 🤳                                                                                                    | area            |        |  |  |
| 0  | the second second second second second second second second second second second second second second second se | Viki            |        |  |  |
| RE | CURSO                                                                                                    | s               |        |  |  |
| 0  | A                                                                                                    | rchivo          |        |  |  |
|    |                                                                                                    | Agr             | egar   |  |  |
|    |                                                                                                    | -               |        |  |  |

Paso 4: En la configuración de la actividad o recurso, vaya a la sección "Restricciones de Acceso" y haga click sobre el botón "Añadir Restricción".

## Restricciones de acceso

|           | Restricciones de acceso                                           | Ninguno                  |
|-----------|-------------------------------------------------------------------|--------------------------|
|           |                                                                   | Añadir restricción       |
| Paso 5: D | e la lista de restriccior                                         | nes, seleccione "Grupo". |
|           | Añadir restricción                                                |                          |
|           | Fecha                                                             |                          |
|           | Prevenir el acceso hasta (o des<br>una fecha y hora predeterminad | de)<br>ja.               |
|           | Calificación                                                      |                          |
|           | Los alumnos deben lograr una<br>calificación específica.          |                          |
|           | Grupo                                                             |                          |
|           | Permitir séle a setudiante que                                    |                          |
|           | grupo o a todos los grupos.                                       |                          |
|           | Perfil de usuario                                                 |                          |
|           | Control de acceso basado en lo                                    | IS                       |
|           | campos del perfil de usuario.                                     |                          |
|           | Conjunto de restricciones                                         |                          |
|           | Añadir un conjunto de restriccio                                  | nes                      |
|           | que se deben aplicar en su                                        |                          |
|           | Cancelar                                                          |                          |

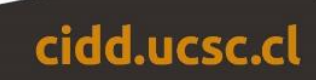

Paso 6: Elegir el grupo para el cual desea disponer la actividad o recurso y presione "Añadir restricción"

| Restricciones de acceso | El estudiante |             | debe    | V | cumplir lo siguiente |             |  |
|-------------------------|---------------|-------------|---------|---|----------------------|-------------|--|
|                         | ۲             | Grupo       | Elegir  |   | <b>v</b> 3           | Sin ajustar |  |
|                         | -             | Añadir rest | ricción |   |                      |             |  |

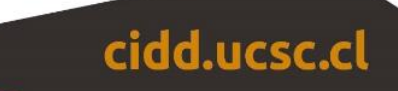